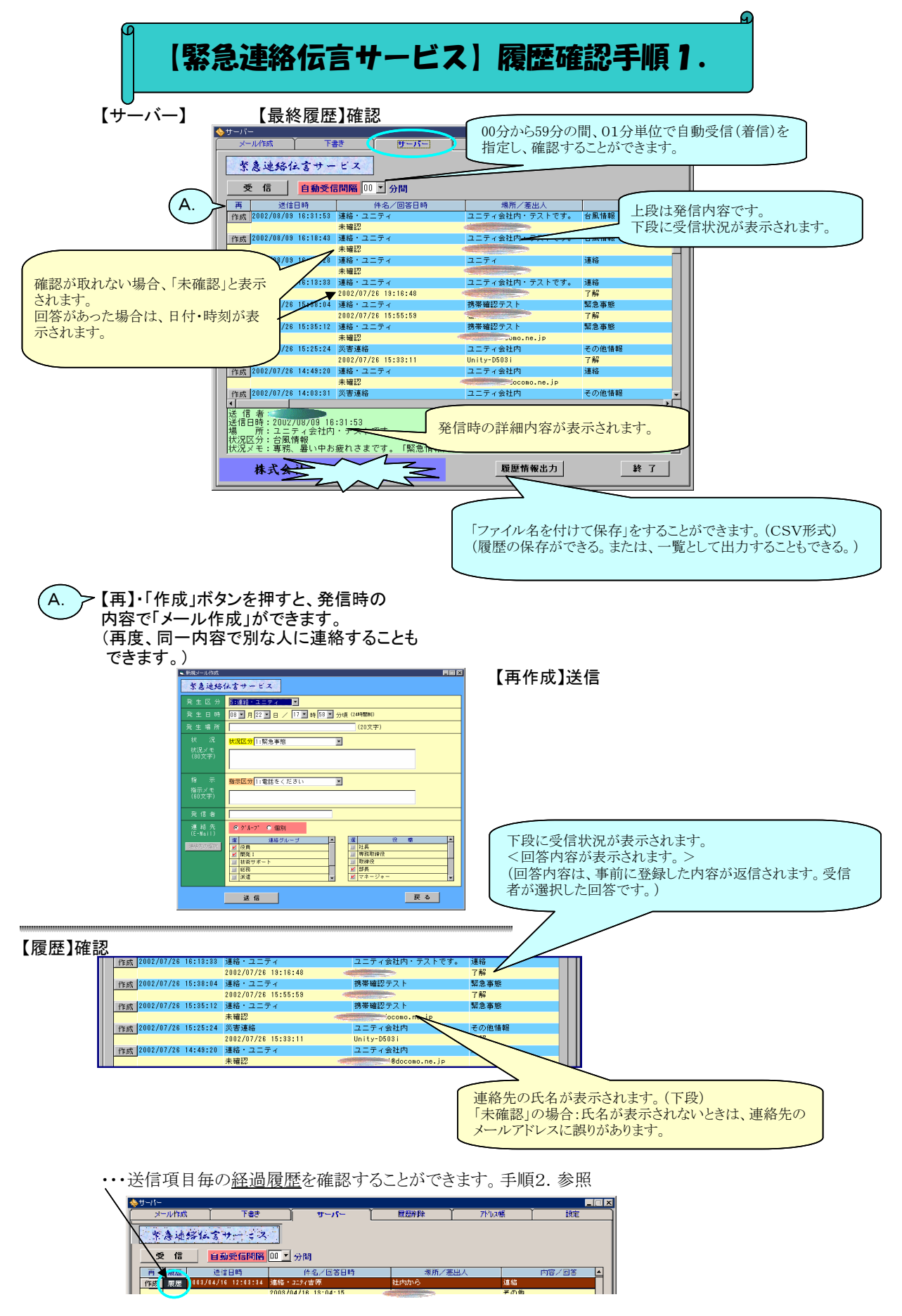

## 【履歴削除】

・・・ 長期間経過した履歴や不要の履歴を削除する。

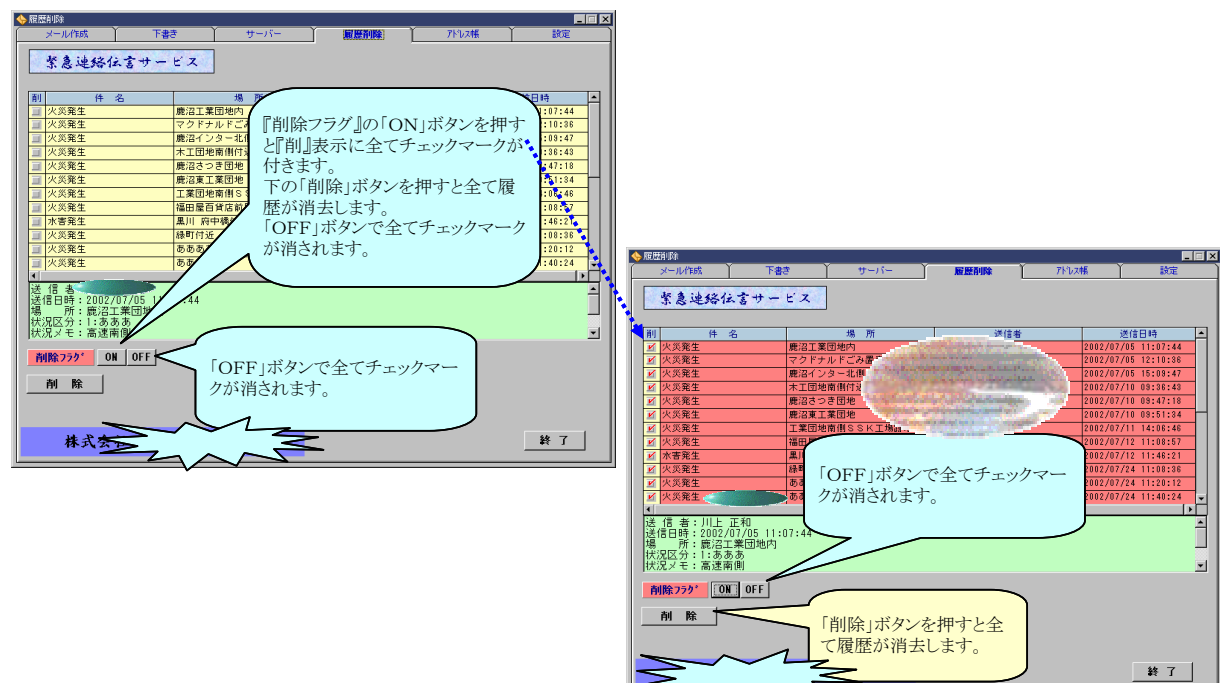

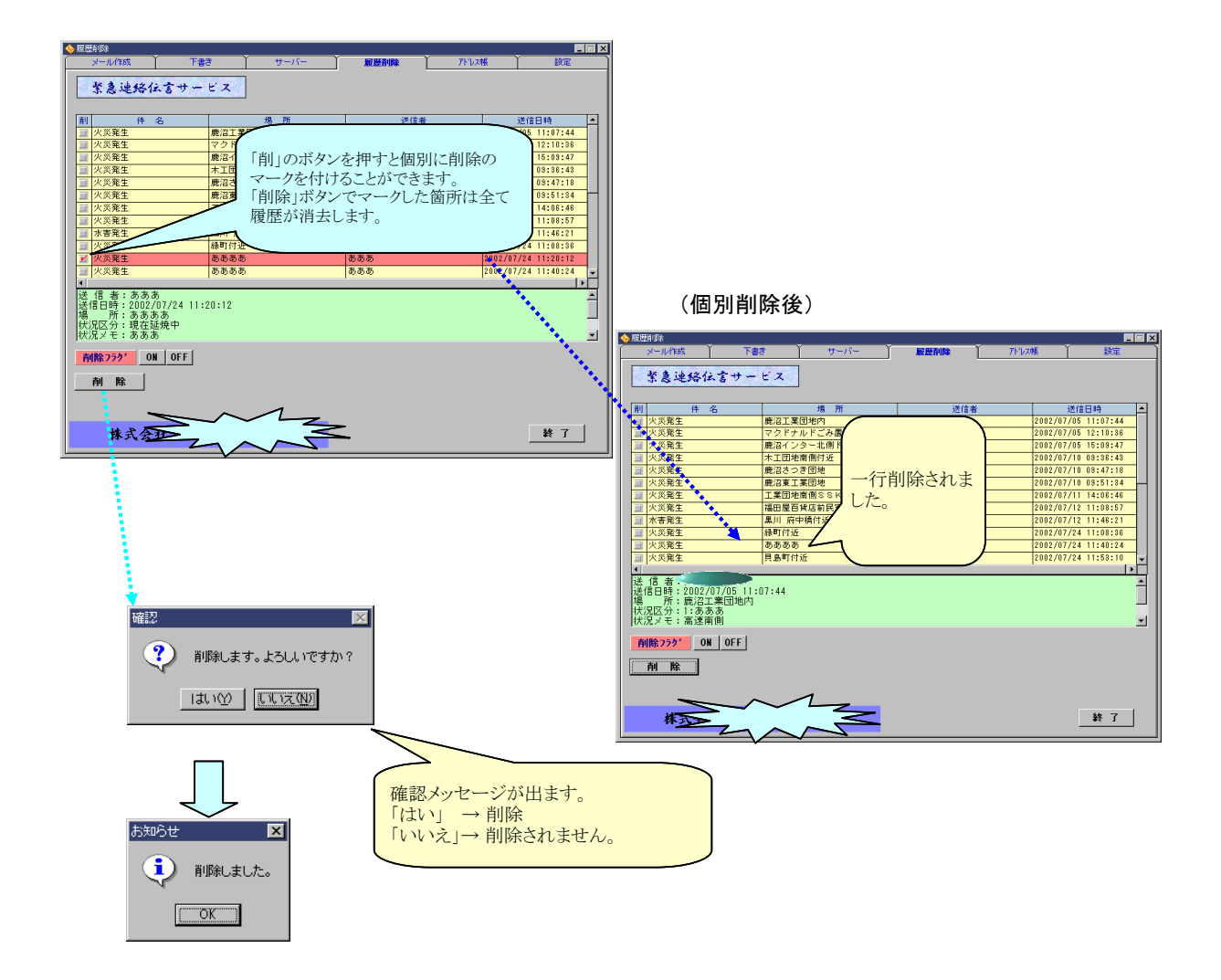